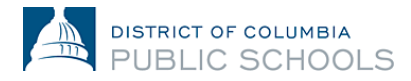

## Año Escolar 2024 - 2025 Guía de inscripción en línea para las familias

## Creación de cuenta y acceso

Este documento guía a las familias a través del proceso de creación de cuenta y acceso. Las familias nuevas que nunca se han inscrito en DCPS crearán una cuenta nueva. Las familias que regresan utilizarán las credenciales existentes de Aspen Parent Portal.

## Acceso a la inscripción en línea: Familias que regresan

1. Verifique que tiene acceso al Portal de Padres de Aspen.

| DCPS Student a      | and Family Login     |
|---------------------|----------------------|
| Login ID            |                      |
| Password            |                      |
| Trouble logging in? | I forgot my password |

- a. Si accede a su cuenta del Portal de Padres correctamente, utilice la misma dirección de correo electrónico de identificación y contraseña para iniciar sesión en la plataforma de inscripción en línea: <u>https://aspen.dcps.dc.gov/aspenlogin/go</u>
- b. Si ha utilizado el Portal de Padres de Aspen con anteriormente pero no puede iniciar sesión o cree que ya tiene una cuenta, utilice la opción "He olvidado mi contraseña/l forgot my password". Introduzca el identificador de inicio de sesión que su dirección de correo electrónico proporcionó a la escuela y, a continuación, seleccione "He olvidado mi contraseña/l forgot my password". Siga los pasos.
- c. Si nunca ha accedido a su cuenta del Portal para padres o no puede restablecer su contraseña, póngase en contacto con el POC de matriculación de su centro escolar y pídale que compruebe que ha introducido su dirección de correo electrónico correcta en Aspen.
- 2. Conéctese a la plataforma de inscripción en línea: <u>https://aspen.dcps.dc.gov/aspen-login/go</u>

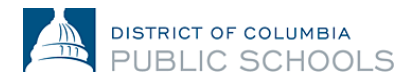

| DISTRICT OF COLUMBIA<br>PUBLIC SCHOOLS                                                                        |
|----------------------------------------------------------------------------------------------------|
| Email Address Password                                                                                        |
| I forgot my password Trouble logging in?                                                                      |
| Log In Request Aspen Account or Resend Verification Email                                                     |
| Privacy Information<br>Copyright © 2003-2024<br><u>Follett School Solutions, LLC.</u><br>All rights reserved. |

3. Seleccione "**Formularios**" en el tabulador lateral, localice el nombre del alumno en la parte superior de la página y seleccione "**Nuevo**" para volver a inscribirlo.

|    | 🔇 Follett Aspen   | 8 | Forms Font II, Tiny -        |
|----|-------------------|---|------------------------------|
| ៍ផ | Home              | > |                              |
| Ľ  | Assignments       | > | Returning Student Enrollment |
| කී | Attendance        | > |                              |
| B  | Classes           | > |                              |
| ۳ţ | ] Calendar        | > |                              |
| E  | Forms             | > |                              |
| ŧ  | Published Reports | > |                              |

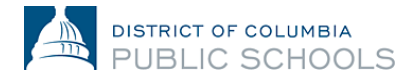

## Acceso a la inscripción en línea: Familias nuevas

- 1. Visite la plataforma de inscripción en línea: https://aspen.dcps.dc.gov/aspen-login/go
- 2. Crea una cuenta.
  - a. Haga clic en el botón "Solicitar cuenta".

|                         | STRICT OF COLUMBIA                                                                                            |
|-------------------------|----------------------------------------------------------------------------------------------------|
| Email Address           |                                                                                                    |
| Password                |                                                                                                    |
| <u>I forgot my pass</u> | vord Trouble logging in?                                                                                      |
| Log In                  | Request Aspen Account or Resend<br>Verification Email                                                         |
|                         | Privacy Information<br>Copyright © 2003-2024<br><u>Follett School Solutions, LLC.</u><br>All rights reserved. |

b. Seleccione el botón "Haga clic o toque aquí" si su(s) estudiante(s) nunca ha(n) asistido a DCPS.

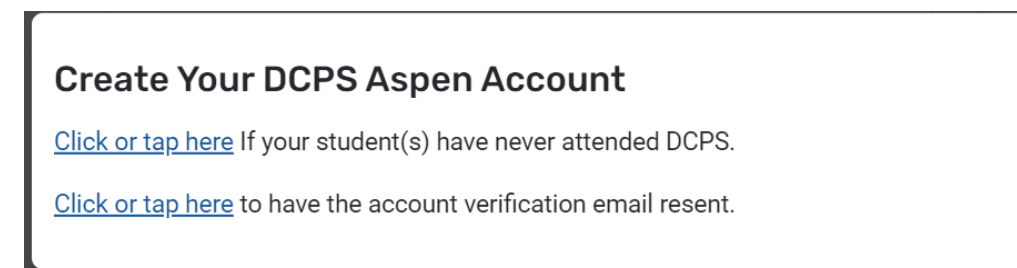

c. Siga las instrucciones, proporcione una dirección de correo electrónico válida y cree una contraseña. Complete los tabuladores de "Información personal" e "Información de la cuenta".

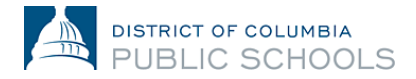

| Create Your Aspe     | n Account           |            |
|----------------------|---------------------|------------|
| PERSONAL INFORMATION | ACCOUNT INFORMATION |            |
| First Name           |                     |            |
|                      |                     | ]          |
| Last Name            |                     |            |
|                      |                     |            |
| Address Line 1       |                     |            |
| Address Line 2       |                     | (Optional) |
|                      |                     |            |
| City                 |                     |            |
|                      |                     |            |
| State/Province       |                     |            |
| Postal Code          |                     |            |
|                      |                     |            |
| Primary Phone        |                     |            |
|                      |                     |            |
| Previous Next        |                     | Close      |

- 3. Verifique su cuenta.
  - a. Se enviará un correo electrónico de verificación a la dirección de correo electrónico que haya especificado. Si no recibes un correo de verificación, comprueba tu bandeja de correo no deseado.

|   | Welcome to DCPS Online Enrollment Platform! Please verify your email address 🕨                                                                                                    | Inbox ×                   |          | ×       | 8     | Ľ  |
|---|----------------------------------------------------------------------------------------------------|---------------------------|----------|---------|-------|----|
| * | Aspen Support <noreply⊜k12.dc.gov><br/>to me ◄</noreply⊜k12.dc.gov>                                                                                                    | 11:50 AM (4 hours ago)    | ☆        | ٢       | ¢     | :  |
|   | Hi Mick Test,                                                                                                    |                           |          |         |       |    |
|   | Thank you for requesting a DCPS Aspen Portal account.                                                                                                    |                           |          |         |       |    |
|   | Your request was submitted using this email address. Please click here to validate your email address and activate your account.                                                                                                    |                           |          |         |       |    |
|   | Your login ID will be your email address.                                                                                                    |                           |          |         |       |    |
|   | Once you log into the system, you can complete online enrollment for your student. You will also be able to use these credentials to access the attendance, and other student information. If you didn't request an Aspen account, please <u>click here</u> to cancel, and report this request. | Aspen Parent Portal where | e you ca | an view | grade | 5, |
|   | Thank you,<br>DCPS Enrollment Team                                                                                                    |                           |          |         |       |    |

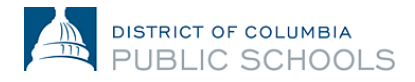

- b. Haga clic en el enlace de confirmación del correo electrónico para verificar su cuenta.
- c. Una vez completado, tu cuenta se activará y podrás iniciar sesión con la dirección de correo electrónico y la contraseña que acabas de introducir.

| DISTRICT OF COLUMBIA<br>PUBLIC SCHOOLS   |
|------------------------------------------|
| Email Address                            |
| Password                                 |
| I forgot my password Trouble logging in? |
| Log In Request Aspen Account or Resend   |
| Verification Email                       |

- 4. Vuelva a la plataforma de inscripción en línea e inicie sesión con la dirección de correo electrónico y la contraseña creadas.
- **5.** Una vez iniciada la sesión, seleccione "**Inscribir estudiante**" en la pestaña lateral y, a continuación, seleccione "**Iniciar**" para comenzar el proceso de inscripción en línea.

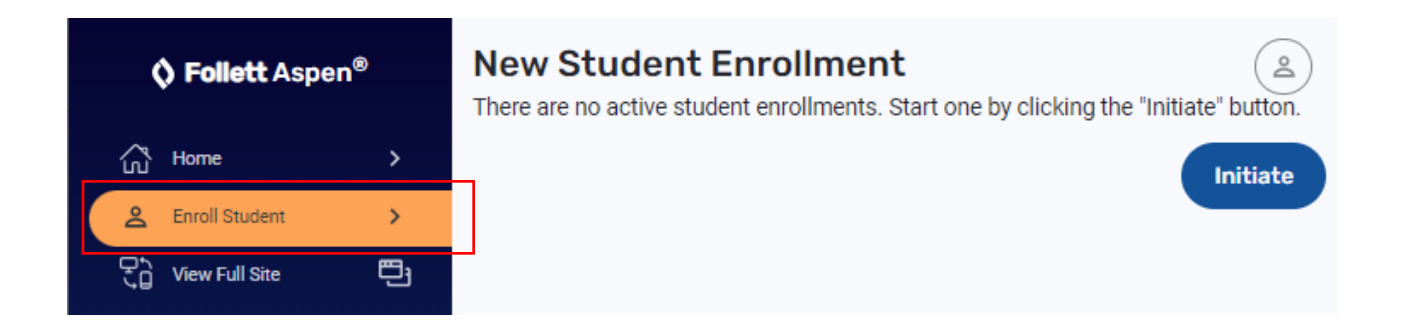